## **5 Simple Steps to Complete Your PRP Compensation Worksheet**

This guide walks you through 5 steps to enter PRP Compensation Award recommendations for your direct reports and submit your worksheet to your manager for approval.

## Before you begin... See our easy guide to RivCo Talent login and navigation.

| 23 PRP COMPEN   | ATION LIST -                        | MANAGER 1   | WORKSH       | IEET             |                 | 1                |             |           |                 |                |                                      | 2      |             |                 |                  |          |  |  |
|-----------------|-------------------------------------|-------------|--------------|------------------|-----------------|------------------|-------------|-----------|-----------------|----------------|--------------------------------------|--------|-------------|-----------------|------------------|----------|--|--|
| WORKSHEET       |                                     |             |              | <b>5</b> 344-3-5 | Tel calumna a   | Filter Freedomen | • Constants | A - 6     |                 |                |                                      |        |             |                 |                  |          |  |  |
| Name            | ove simp                            | Status      | Sal Plan     | Grade            | Current         | Min Hrly         | Max Hrly    | Actions - | Current Anni Sa | 2023 Performan | ce. Merit R                          | Actu   | New Hrlv    | New Anni Salary | Rejection Reason | Comments |  |  |
| Crab,S          | bastian                             | Not Updated | MRP          | 281              | \$46.099631     | \$37.315200      | \$59.155210 | 6.00%     | \$95,887.232    |                |                                      | 0.00%  | \$46.099631 | \$95,887.232    | ,.               |          |  |  |
| 🔲 样 🕕 Djarin, I | in                                  | Not Updated | MRP          | 660              | \$83.382000     | \$61.141700      | \$85.466550 | 2.00%     | \$173,434.560   |                |                                      | 0.00%  | \$83.382000 | \$173,434.560   |                  |          |  |  |
| Hunchl          | ack,Quasimodo                       | Not Updated | MRP          | 660              | \$83.382000     | \$61.141700      | \$85.466550 | 2.00%     | \$173,434.560   |                |                                      | 0.00%  | \$83.382000 | \$173,434.560   |                  |          |  |  |
| US SeaWit       | h,Ursula                            | Not Updated | ХМВ          | 229              | \$89.235900     | \$51.774700      | \$91.466798 | 2.00%     | \$185,610.672   |                |                                      | 0.00%  | \$89.235900 | \$185,610.672   |                  |          |  |  |
|                 |                                     | VIE\<br>IN  | N YO<br>NFOR |                  | TEAM'S<br>TION  |                  | -           |           |                 | •              | EN                                   | TER I  | 2<br>MERIT  | INCREAS         | SES              | _        |  |  |
|                 | Durin                               | g the F     | Previ        | iew P            | <b>eriod:</b> C | onfirm           |             |           |                 |                | During the Rate & Approve Period:    |        |             |                 |                  |          |  |  |
|                 | that v                              |             | P صاند       | aihle            | direct re       | norts            |             |           |                 |                | Enter a merit increase % for each of |        |             |                 |                  |          |  |  |
|                 |                                     |             |              | 9101C            |                 |                  |             |           |                 |                |                                      |        |             |                 |                  |          |  |  |
|                 | are listed and their information is |             |              |                  |                 |                  |             |           |                 |                | your dire                            | ect re | ports ir    | n the <b>Me</b> | rit Rate         |          |  |  |
|                 | accurate.                           |             |              |                  |                 |                  |             |           |                 |                | % column.                            |        |             |                 |                  |          |  |  |
|                 | Contact PRPSupport@rivco.org        |             |              |                  |                 |                  |             |           |                 |                | Note: Any award of 6% must be        |        |             |                 |                  |          |  |  |
|                 | immediately if corrections are      |             |              |                  |                 |                  |             |           |                 |                | accompanied by comments to           |        |             |                 |                  |          |  |  |
|                 | need                                | ed.         |              |                  |                 |                  |             |           |                 |                | troggue                              | the re | ecomm       | endatior        | າ.               |          |  |  |
|                 |                                     |             |              |                  |                 |                  |             |           |                 |                |                                      |        |             |                 |                  |          |  |  |

| 2023 PRP COMPENSATION LIST - MAN, 5 JORK SHEET                                                           |          |       |             |             |             |       |                 |                  |         |       |             |                 |                  |          |
|----------------------------------------------------------------------------------------------------|----------|-------|-------------|-------------|-------------|-------|-----------------|------------------|---------|-------|-------------|-----------------|------------------|----------|
| 🖺 Save 🕞 Approve 🚣 Import 🔹 Export 🏹 Clear Filters 🔞 Columns 🔹 🍸 Filter Employees 🗸 👗 Employee Actions 🗸 |          |       |             |             |             |       |                 |                  |         |       |             |                 |                  |          |
| Name Status                                                                                              | Sal Plan | Grade | Current     | Min Hrly    | Max Hrly    | Pri   | Current Anni Sa | 2023 Performance | Merit R | Actu  | New Hrly    | New Anni Salary | Rejection Reason | Comments |
| DeGypsie,Esmerelda Updated                                                                               | MRP      | 181   | \$42.580100 | \$32.716100 | \$50.471308 | 0.00% | \$88,566.608    |                  | 6       | 6.00% | \$45.134906 | \$93,880.604    | -                | Comments |

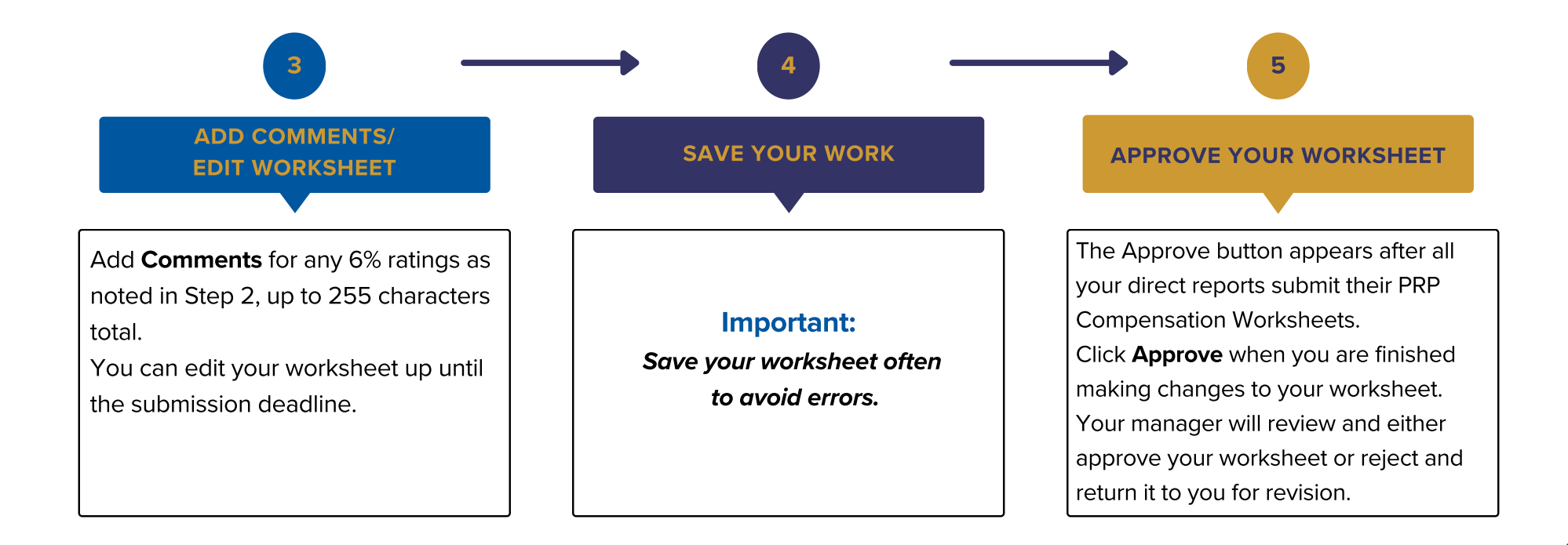